### 1. Credit Card

Through this menu you will find the list of your credit cards.

## 1.1 My Cards

Click on My Cards menu, after you have selected the card, the following information will be displayed:

- Statement click on one of the rows to see the monthly credit card statements;
- Card information select the card and you will be shown information on the cardholder name, card type, card number which appears partially encrypted (eg 5476 xxxx xxxx 5467), primary or secondary card, card limit, usable limit, points earned, card status, date of debit / issuance of credit card account statement, last date of card payment, etc ...);
- Recent Transactions in this option you will see the last transactions you have completed;

| KT × C<br>Edit View Favorites Tools Help |                         |             |                     |                       |                  |              |             |           |            |   |              |
|------------------------------------------|-------------------------|-------------|---------------------|-----------------------|------------------|--------------|-------------|-----------|------------|---|--------------|
| Business                                 |                         |             |                     | T Menutë e Preferuara | ·                |              |             |           | +          | ? | Mirëdita DEN |
| X Menuja Kryesore                        | Lista e<br>Kartat e mia | Kartave     | të Mia të Krec      | litit 🕁               |                  |              |             |           |            |   |              |
| Faqia Kryesore                           | Q Kër                   | 'ko         |                     |                       |                  |              |             |           |            |   |              |
| om Llogaritë                             |                         | Tipi Kartës | Numri i Kartës 🛛    | Mbajtësi 🔹            | Limiti Mbetur 🔹  | Data Prerjes | Data Fundit | Statusi   |            |   |              |
| Transfertat                              |                         | MasterCard  | 5476 XXXX XXXX 5467 | OLTJONA DYRMISHI      | 499,876.75 ALL   | N/A          | N/A         | Në Pritje | Detajet ~  |   |              |
| 岩 Kontrolli                              |                         | MasleyCard  | 5476 XXXX XXXX 3582 | BUSINESS CARD SIGAL   | 5,059,426.68 ALL | 13.06.2017   | 18.06.2017  |           | Detajet ~  |   |              |
| 🗟 Tregu Vendas                           |                         |             |                     |                       |                  |              | Pasqyrat    | Veprime   | t e Fundit |   |              |
| 🚔 Depozitat                              |                         |             |                     |                       |                  |              |             |           |            |   |              |
| Eas Kreditë                              |                         |             |                     |                       |                  |              |             |           |            |   |              |
| 📖 Kartat e Kreditit                      |                         |             |                     |                       |                  |              |             |           |            |   |              |
| Kartat e mia<br>Pagesa e kartës          |                         |             |                     |                       |                  |              |             |           |            |   |              |
| Aplikin për kartë<br>Limiti në Internet  |                         |             |                     |                       |                  |              |             |           |            |   |              |
| Paradhénie                               |                         |             |                     |                       |                  |              |             |           |            |   |              |
| oiii Pagesat                             |                         |             |                     |                       |                  |              |             |           |            |   |              |

# 1.2 Credit Card Payment

Through the Card Payment option you can make credit card payments. Card payment can be made automatically by the system on the due date. To make a card payment, first select the credit card.

| () Attp://192.168.91.15.0530/ebanking-business/homepage.html# | <ul> <li>   d ∫ Seach  </li> </ul>                                                                                                    | - ロ ×<br>タマ 命始第80 |
|---------------------------------------------------------------|----------------------------------------------------------------------------------------------------|-------------------|
| Re Edit View Favorites Tools Help                             | 🗙 Meruté e Prefenara 🎽                                                                                                    |                   |
| ■ P <sub>Pa</sub>                                             | 'agesë e Kartës ☆<br>geora e kartës                                                                                                    |                   |
| Diaga Kristow                                                 | gjidhni një kartë për të bërë pagesën e saj                                                                                                    |                   |
| Com<br>Riggettä                                               | Nr. Kartës<br>5476 X00X X00X 5467         Mbajtësi         Limiti Mbetur         Data Prerjes<br>OLTJONA DYRMISHI499,876.75 ALL         Data Fundit Pagesës<br>NA |                   |
| Con V<br>Transfortat                                          | Total Detrix 0.00 ALL Minimum Annount 0.00 ALL Remaining Total Annount 0.00 ALL                                                                                   |                   |
| E Kontoni                                                     | Remaining Min. Amount 0.00 ALL                                                                                                    |                   |
| Be<br>Treps Vender                                            | elow account is the account linked to your selected card                                                                                                    |                   |
|                                                               | Account Number Description Limit Usable Limit     401545718CLPRCLALL2P 88 · ISANAMED SHPK (TEST)     2041.68     2503.68                                          |                   |
| fan Pe                                                        | ayment Details                                                                                                    |                   |
| ioni<br>Jara Andra                                            | Amount # O ALL Pay Minimum Dubt ALL Pay Minimum Dubt                                                                                                    |                   |
| Oli Prepart                                                   | Deil use my overdraft linit even if necessary     Use my overdraft linit if necessary                                                                             |                   |
| Com<br>Kulta Pagaoh                                           | Par                                                                                                    |                   |
| Oui)<br>Har Transferta                                        |                                                                                                    | -                 |

Then select the account from which the payment will be made, at the bottom of the page will appear the window with the details of the payment in which 3 options are presented:

- 1. Minimum amount remaining (the minimum amount to be paid is automatically displayed);
- Amount remaining (the total amount remaining to be paid is automatically displayed);
- 3. Amount other (manually enter the amount you want to make the payment);

Once you have completed the amount choose whether to use the overdraft limit and click the Continue button.

| ← ⊕ @ http://192.168.91.15.9380/ebanking-business/homepage.html# |                                 |                                                                                       | - C Search                      |                                                  |   |                            |                            | ター 合 会 儆 (          |  |  |
|------------------------------------------------------------------|---------------------------------|---------------------------------------------------------------------------------------|---------------------------------|--------------------------------------------------|---|----------------------------|----------------------------|---------------------|--|--|
| 🗟 BKT                                                            | ×                               |                                                                                       |                                 |                                                  |   |                            |                            |                     |  |  |
| File Edit Vie                                                    | w Favorites Tools Help          |                                                                                       |                                 |                                                  | _ |                            |                            |                     |  |  |
|                                                                  |                                 |                                                                                       | 🚖 Menutë e Pr                   | eferuara 🎽                                       |   |                            | <b>*</b> ?                 | Mirëdita DENIS! 🗸 🥤 |  |  |
|                                                                  | Pa                              | gesë e Kartës 🕁                                                                       |                                 |                                                  |   |                            |                            |                     |  |  |
|                                                                  | Pages                           | a e kartës                                                                            |                                 |                                                  |   |                            |                            |                     |  |  |
| 0                                                                | Zgjio                           | lhni një kartë për të bërë pa                                                         | gesën e saj                     |                                                  |   |                            |                            |                     |  |  |
| Faqja Kryesore                                                   |                                 | Credit Card Pay                                                                       |                                 |                                                  | × |                            |                            |                     |  |  |
| Oali<br>Lioparte                                                 | Nr. Kartës<br>5476 XXXX XXXX 54 |                                                                                       | Card Application Summary        |                                                  |   | <b>ta Prerjes</b><br>L N/A | Data Fundit Pagesës<br>N/A |                     |  |  |
| -                                                                |                                 |                                                                                       | Card Type:                      | MCB BUSSINES                                     |   |                            |                            |                     |  |  |
| CE34<br>Transfortat                                              |                                 | Detyrimi në Total                                                                     | Card Number:                    | 5476 XXXX XXXX 5467                              |   | Shuma Totale e Ng          | gelur 0.00 ALL             |                     |  |  |
|                                                                  |                                 | Shuma Minimale e Ngelur                                                               | Transaction Value Date:         | 12.02.2020                                       |   |                            |                            |                     |  |  |
| Kontrolli                                                        |                                 | _                                                                                     | Account Name:                   | LEK_ACC - ISANAMED SHPK (TEST)                   |   |                            |                            |                     |  |  |
|                                                                  | Llog                            | aria e mëposhtme është                                                                | Account Number:                 | 401545718CLPRCLALL3Q                             |   |                            |                            |                     |  |  |
| Trego Vondas                                                     |                                 |                                                                                       | Remaining Total Debt:           | 0.00 ALL                                         |   | Giendia                    | Giendia Disp.              |                     |  |  |
| 8                                                                | (                               | 4015                                                                                  | Remaining Min. Debt:            | 0.00 ALL                                         |   | 7 ALL                      | 871,039.67 ALL             |                     |  |  |
| Depozitat                                                        |                                 |                                                                                       | Payment Amount:                 | 100.00 ALL                                       |   |                            |                            |                     |  |  |
| in<br>Kuda                                                       | Deta                            | ajet e Pagesës                                                                        | I would like to receive this in | nvoice to my email address eglantinat@bkt.com.al |   |                            |                            |                     |  |  |
|                                                                  | s                               | humë Tjetër 🛪                                                                         | If you confirm below o          | lata of transaction click proceed button.        |   |                            |                            |                     |  |  |
| Olini<br>Kartat + Kreditit                                       |                                 | 100.00                                                                                |                                 | Proceed 🗸                                        |   |                            |                            |                     |  |  |
|                                                                  | <u>9</u>                        | uma e Ngelur Shuma Minimale e Ny                                                      |                                 | or cancel                                        |   |                            |                            |                     |  |  |
| Ouii<br>Popesat                                                  | •                               | Të mos përdoret limiti overdraftit ti<br>Të përdoret limiti overdraftit tim pë rast : | e është e nevnishme             |                                                  |   |                            |                            |                     |  |  |
|                                                                  |                                 |                                                                                       |                                 |                                                  |   |                            |                            |                     |  |  |
| Calin Pagash                                                     |                                 |                                                                                       |                                 |                                                  |   |                            |                            |                     |  |  |
|                                                                  |                                 |                                                                                       |                                 |                                                  |   |                            | Paguaj                     |                     |  |  |
| Mai-Transforta                                                   |                                 |                                                                                       |                                 |                                                  |   |                            |                            |                     |  |  |
| 4.4.6                                                            |                                 |                                                                                       |                                 |                                                  |   |                            |                            |                     |  |  |

After you have click the Continue button the summary table with the transaction data will be displayed, if you want to continue with the payment click Proceed otherwise Cancel button. Credit card payment is activated at the moment when the business is fully entitled.

The Credit Card payment will be authorized **automaticly** when **the company is full rights**. If the comany users, inputer and approver are different, then the approver must go to "Pending approvals" to authorize the Credit Card Payment.

Through the Limit menu on the Internet you have the opportunity to change the percentage of the card limit for online payments.

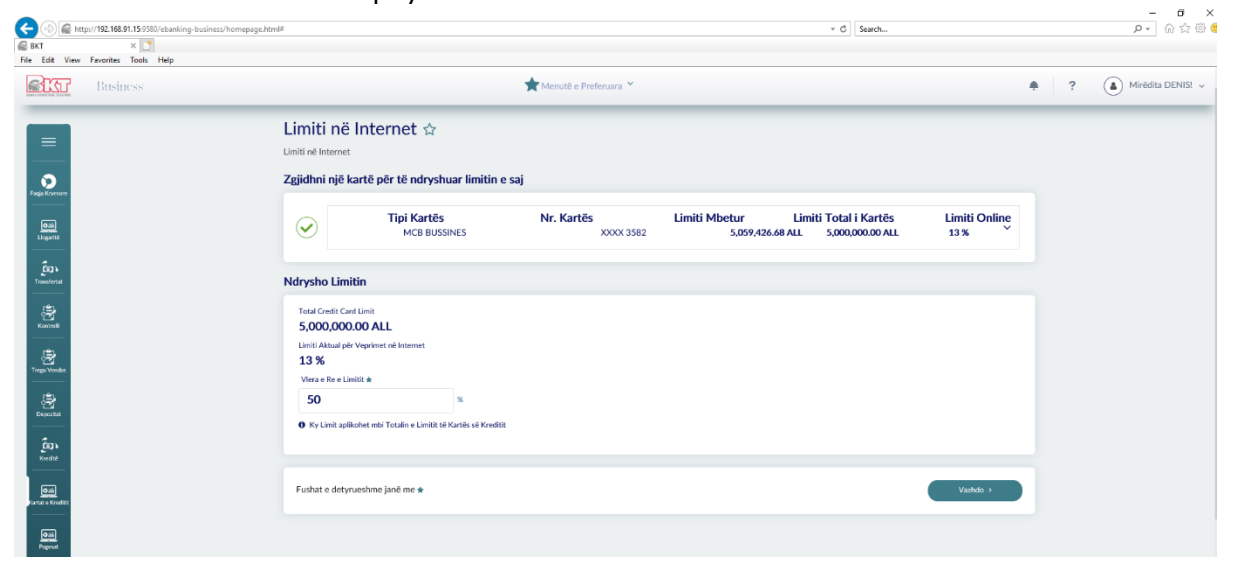

To change the online limit select the credit card and then in the Change Limit window will appear:

- Credit card limit;
- Current Limits online;
- New limit value Online (in which you will enter the new limit percentage);

• Click Continue and the summary of the action performed will be display

| () (i) (ii) (iii) (iii) | ing-business/homepage.html#                    |                          |                                          | * Č Se                           | rch                 | e• ش ش 😁 😐                                |
|----------------------------------------------------------------------------------------------------|------------------------------------------------|--------------------------|------------------------------------------|----------------------------------|---------------------|-------------------------------------------|
| File Edit View Favorites Tools Help                                                                                                    |                                                | 🚖 Menutë e P             | referuara ¥                              |                                  |                     | 🌲 ? 🍙 Mirèdita DENIS! 🗸 ^                 |
|                                                                                                    | Limiti në Internet 🕁                           |                          |                                          |                                  |                     |                                           |
| 0                                                                                                    | Zgjidhni një kartë për të ndrysh               | uar limitin e saj        |                                          | _                                |                     |                                           |
| Faga Kryetom                                                                                                    | Tipi Kart                                      | Ca<br>Credit Card        | ard Details<br>Change Limit Summary      | ×<br>iti Total i Ki<br>5.000.000 | artës Limiti Online |                                           |
| Logaria                                                                                                    |                                                | Card Owner:              | BUSINESS CARD SIGAL                      |                                  |                     |                                           |
| Transfertat                                                                                                    | Ndrysho Limitin                                | Card Type:               | MCB BUSSINES                             |                                  |                     |                                           |
|                                                                                                    | Total Credit Card Limit                        | Card Number:             | XXXX 3582                                |                                  |                     |                                           |
| Kontoli<br>                                                                                                    | 5,000,000.00 ALL                               | Total Credit Card Limit: | 5,000,000.00 ALL                         | _                                |                     |                                           |
| - B                                                                                                    | Limiti Aktual për Veprimet në Internet<br>13 % | Earned Points:           | 0                                        | _                                |                     |                                           |
| Treps Vendas                                                                                                    | Limiti i Ri: *                                 | Card Status:             | Variation                                | _                                |                     |                                           |
| Departur                                                                                                    | 50                                             | Actual Opline Limit:     | Anyesore                                 | _                                |                     |                                           |
| - fran                                                                                                    | Ky Limit aplikohet mbi Totalin e Limi          | New Linite               | 13 %                                     | _                                |                     |                                           |
| Kredité                                                                                                    |                                                | New Linit:               | 50 %                                     | _                                |                     |                                           |
|                                                                                                    | Fushat e detyrueshme janë me 🛪                 | It you contirm below     | v Credit Card Change Limit will proceed. |                                  | Vazhdo >            |                                           |
| Karsat e Kreditk                                                                                                    |                                                |                          | Proceed                                  |                                  |                     |                                           |
| ©iii<br>Parent                                                                                                    |                                                |                          | on cannos                                | _                                |                     |                                           |
|                                                                                                    |                                                |                          |                                          |                                  |                     |                                           |
| Kalim Pigach                                                                                                    |                                                |                          |                                          |                                  |                     |                                           |
| 03                                                                                                    |                                                |                          |                                          |                                  |                     |                                           |
| Har-Transferta                                                                                                    |                                                |                          |                                          |                                  |                     |                                           |
|                                                                                                    |                                                |                          |                                          |                                  |                     | ポート日 (10-47 AM)<br>ポート日 (10) 2/12/2020 見1 |

If you agree with the details click Finish to finalize the transaction.

The changed limit is activated at the moment if the business has requested that the user be with full rights.

#### 2. Loans

#### 2.1 Cash Loans

Through this menu you will find the list of your loan contracts. To see the details of the contract you need:

Select a loan agreement and then press the Details button.

After pressing the Details button you will see:

- Contract number
- Opening date
- Closing date
- The amount
- Non-refundable amount
- Contract status

Below these details you will see the payment tab and all payments made with the following details:

- Date = Installment date
- Total installment = Installment amount
- Principal = Loan amount
- Interest = Loan interest
- Non-repayable amount = Remaining outstanding loan
- Amount to be paid = due amount to be paid